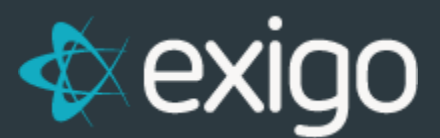

## Order Management: Overriding Shipping & Handling

v 1.1

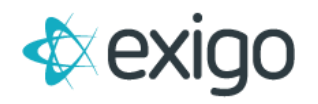

## Contents

| How to Override Shipping & Handling | 2 |
|-------------------------------------|---|
|-------------------------------------|---|

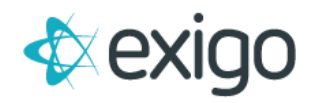

## How to Override Shipping & Handling

Exigo offers the ability to Override Shipping and Handling when creating an Order.

## NOTE: Once a payment has been applied, the Order should never be edited to make Overrides.

If you realize a mistake has been made and the order has completed processing, the correct order of operations is to Refund the order and start over. The Shipping & Handling may then be overridden properly on the new order.

This document will only focus on the Override process.

The Override function is available on the Payment Tab of the Order window as shown below:

|                                                                              |                                             |                                                                                        |                                                                                                    |                               | 6. d         |
|------------------------------------------------------------------------------|---------------------------------------------|----------------------------------------------------------------------------------------|----------------------------------------------------------------------------------------------------|-------------------------------|--------------|
| p To Items Ship                                                              | Method Payment                              |                                                                                        | ACCOUNT                                                                                                  | SHIPPING TAX                  | CHANGE STATU |
| туре                                                                         | ACCOUNT                                     |                                                                                        |                                                                                                    |                               | AMOUNT       |
|                                                                              |                                             | No paym                                                                                | ents yet                                                                                                 |                               |              |
| SubTotal<br>Tax<br>Shipping<br>Total<br>FreeCreditItem<br>ExactorCalculate D | \$0.00<br>\$0.00<br>\$0.00<br><b>\$0.00</b> | Order Status<br>Order Type<br>Order Date<br>Last Modified<br>Modified By<br>Created By | Incomplete<br>Customer Service<br>8/15/2017 12:20:28 PM<br>8/15/2017 12:20:00 PM<br>leer<br>leer<br>leer | -05:00<br>price               |              |
| Transfer Order Volur                                                         | ne To Customer ID                           |                                                                                        | Do not display the price<br>Do not ship<br>The invoice will be creat                                     | on the invoice<br>ed manually |              |

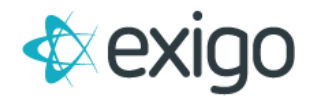

Clicking on the "Shipping" button will display the following window:

| Shipping        | 51 ×              |
|-----------------|-------------------|
| Shipping Charge | Override Shipping |
|                 | CANCEL OVERRIDE   |

- 1. Ensure the Override Shipping checkbox is checked.
- 2. Update the Shipping Charge to the desired amount.
- 3. Click on Override.

Clicking on the "Tax" button will display the following window:

| ax          | 53 ×           |
|-------------|----------------|
|             | 🕑 Override Tax |
| Tax Percent | 0              |
|             |                |

- 1. Ensure the Override Tax checkbox is checked.
- 2. Update the Tax Percent to the desired amount.
- 3. Click on Override.

This completes the process to Override Shipping & Handling.